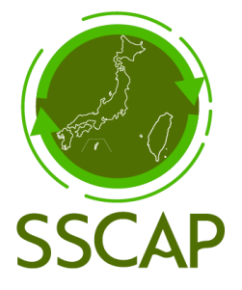

# SSCAPシステム 利用登録案内 Ver.1.1

2025年04月03日 一般財団法人 食品安全マネジメント協会 台灣優良食品發展協會

## 仮登録から登録完了までのフロー

## 1. 登録URLにアクセス

<u>こちら</u>からアクセスするか、登録評価依頼のメールにあるURLへアクセスします。

## 2. アカウント登録(仮登録)

はじめに、メールアドレスとPWを設定します。 パスワードはSSCAPシステムログイン時に必要になりますので、控えておい てください。 仮登録が完了すると、「メールをチェックしてください」画面に遷移します。

## 3. 「件名: 【SSCAP】メールアドレスの認証」メールを受信

入力したメールアドレス宛てに届くメールには、IDと本登録のためのURLが記載されています。

IDはSSCAPシステムログイン時に必要になりますので、控えておいてください。

## 4. 本登録

アカウント情報を入力します。以下の点にご注意ください。

- 任意の項目以外はすべてご記載ください。
- 環境依存文字はご利用いただけません。
- 住所は都道府県からご記載ください。

### 5. 法人・サイト情報編集

本登録後、法人・サイト情報の編集を行います。編集完了後に、 SSCAPシステムの利用を開始することができます。

### 6. システムログイン

SSCAPシステムにログインするには、【3.】で受信したIDと【2.】で設定したPWを入力してください。

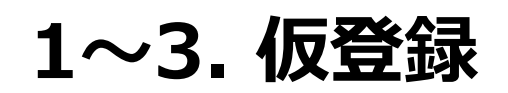

|                    | 日本語 |
|--------------------|-----|
| SSCAP              |     |
| 登録メールアドレス          |     |
| パスワード              |     |
| パスワード(確認用)         |     |
| アカウント登録            |     |
| お問い合わせは <u>こちら</u> |     |

 ✓ SSCAPシステムにログインする際に用いるメールアドレスとパスワードを入力し、 「アカウント登録」ボタンをクリックします。

※パスワードは6文字以上、且つ大文字、小文字、数字、記号の組み合わせ にしてください。

メールをチェックしてください

- ✓ 仮登録が正常に完了すると、「メールをチェックしてください」と表示されます。
- ✓ 先ほど登録したメールアドレス宛てに、本登録用URLとログイン用IDが記載された「件名:【SSCAP】メールアドレスの認証」メールが送信されます。
- ✓ 本登録用URLをクリックし、本登録画面に進んでください。

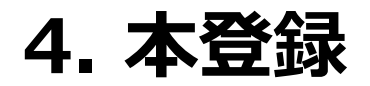

#### **持続可能サプライチェーン評価プラットフォームシステム利用規約** 一般財団法人食品安全マネジメント協会(JFSM)と台灣優良食品發展協會(TQFA)(以下「管理者」)は持続可能サプライチェーン評価プラットフォーム (SSCAD)システム(NTF「オシステム」)を提供するにあたり、200週の利用規約(NTF「本規約」)を定めます。 空級サイトには、本規約に従って、本

MSMIDIAL Relia シェイネンスシアである Girly と口海を良くを山場をしたり、次の通り利用規約(以下「本規約」)を定めます。登録サイトには、本規約に従って、本シス テムをご利用いただきます。本システムにご登録頂いた場合、本規約の内容を理解しており、かつ、本規約の全ての条項について承諾したものとみなします。

#### 第1条(目的)

本システムは持続可能な発展に関する活動を可視化するための設問による自己評価ツール「持続可能サプライチェーン評価プラットフォーム(SSCAP)」を提供 するWeb上のシステムです。社会の持続可能な発展に関する取り組みへのハードルを下げることを目的としています。管理者は、よりよいシステムを提供できる よう、継続的に努力いたします。

#### 第2条(適用)

1.本規約は、登録サイトと管理者との間の本システムの利用に関わる一切の関係に適用されるものとします。
2.管理者は本システムに関し、本規約のほか、ご利用にあたっての手順(マニュアル)、解約合意書などの各種の定め(以下「個別規定」)をします。これら個別規定はその名称のいかんに関わらず、本規約の一部を構成するものとします。
3.本規約の規定が前条の個別規定の規定と矛盾する場合には、個別規定において特段の定めなき限り、個別規定の規定が優先されるものとします。
第3条(用語)
本規約において使用する各用語の定義は、以下のとおりとします。
登録サイト:本システムに登録した法人の事業所、工場等を指します。本システムのユーザー。
サイトトロ:登録サイトに付与されるユニークな英数字からなる文字列。本システムへのログインに使用します。

調達:本システムを利用して、サプライヤーを招待する法人を指します。

サプライヤー:本システムを利用し、自己評価する法人、もしくは調達に招待された法人を指します。

紹介:本システムにはJFSMもしくはTQFAを経由してご登録いたただきます。経由いただいたJFSMもしくはTQFAが紹介元になります。

SSCAP利用規約に同意する

## ✓ SSCAP利用規約を確認の上、SSCAP利用規約に同意する場合はチェックマークを入力します。

#### 個人情報保護方針

持続可能サプライチェーン評価プラットフォーム(SSCAP)システム(以下「本システム」)の管理者である一般財団法人食品安全マネジメント協会(JFSM)と 台溝優良食品發展協會(TQFA)(以下「管理者」)は、情報の重要性を十分に認識し、適切に保護することが管理者の社会的責任であるとの考えのもと、本シス テムにおいて入手及び知り得たすべての個人情報を適切に取扱います。 1.はじめに 本システムは、法人を対象にしたサービスであり、「調達」と「サプライヤー」(以下「ユーザー」)のユーザー区分があります。本ポリシーは、本システムを 利用するユーザーの担当者に関する個人情報の取り扱い方針を定めるものです。 2.取得する情報 本システムへの利用登録に際して、以下の個人情報を取得します: ・ユーザー管理者氏名 ・ユーザー管理者メールアドレス これらの情報は、本システムの利用に必要であり、入力は必須です。それ以外の個人情報は取得いたしません。 3.個人情報の利用目的 収集したユーザー管理者の氏名およびメールアドレスは、以下の目的で利用されます。これらの利用目的の範囲を超えて個人情報を利用する場合は、予め目的の 承諾を得た上で利用いたします。 ・本システムの提供および運営 ・フーザーの認証および管理 ・サプライヤーが調達から招待される際の通知や連絡 ・本システムに関連するサポートの提供 4.個人情報の共有 ── 個人情報保護方針に同意する

- ✓ 次に、個人情報保護方針を確認の上、個人情報保護方針に同意する場合はチェックマークを入力します。
- ✓ 引き続きアカウント情報を入力し、本登録を完了してください。

※本登録画面で入力するログイン用IDは、「件名:【SSCAP】メールアドレスの認証」メールに記載されています。

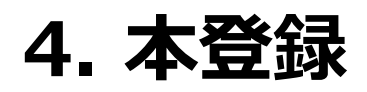

| アカウント情報入力         |                                   |
|-------------------|-----------------------------------|
| ID                |                                   |
|                   | ※メール「【SSCAP】メールアドレスの認証」に記載されているID |
| パスワード             |                                   |
|                   | ※仮登録時に設定したパスワード                   |
| 紹介                | ○ JFSM(日本) ○ TQFA(台湾)             |
| ユーザー区分            | □ 調達                              |
| 法人名               |                                   |
| 国名(英語)            | Japan Taiwan Other                |
| 法人番号              |                                   |
|                   | ※半角で入力                            |
| 法人の本社郵便番号         |                                   |
|                   | ※ハイフンは入れず、半角で入力                   |
| 法人の本社住所           |                                   |
| <b>ታ</b> ተ ኮ ዳ    |                                   |
|                   | ※本社の場合は、本社と入力ください                 |
| サイト郵便番号           |                                   |
| サイト住所             |                                   |
| 法人WEBサイト(URL) ※任意 | https://example.com               |
| 管理者氏名             |                                   |
| 管理者メールアドレス        |                                   |
| 管理者電話番号           |                                   |
| サブ管理者氏名           |                                   |
| サブ管理者メールアドレス      |                                   |
|                   |                                   |
|                   |                                   |

✓ アカウント情報を入力し、本登録を完了してください。
 ※「任意」の表記がない項目は、入力必須項目です。

- ✓ 本登録画面で入力するログイン用IDは「件名:【SSCAP】メールアドレスの 認証」メールに記載されています。
- ✓ 登録するサイトのユーザ区分を選択してください。ユーザ区分は無料期間終 了時に請求される年間登録料に反映されます。
- ✓ 仮登録時に登録されたメールアドレスが表示されます。

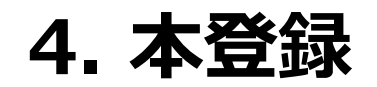

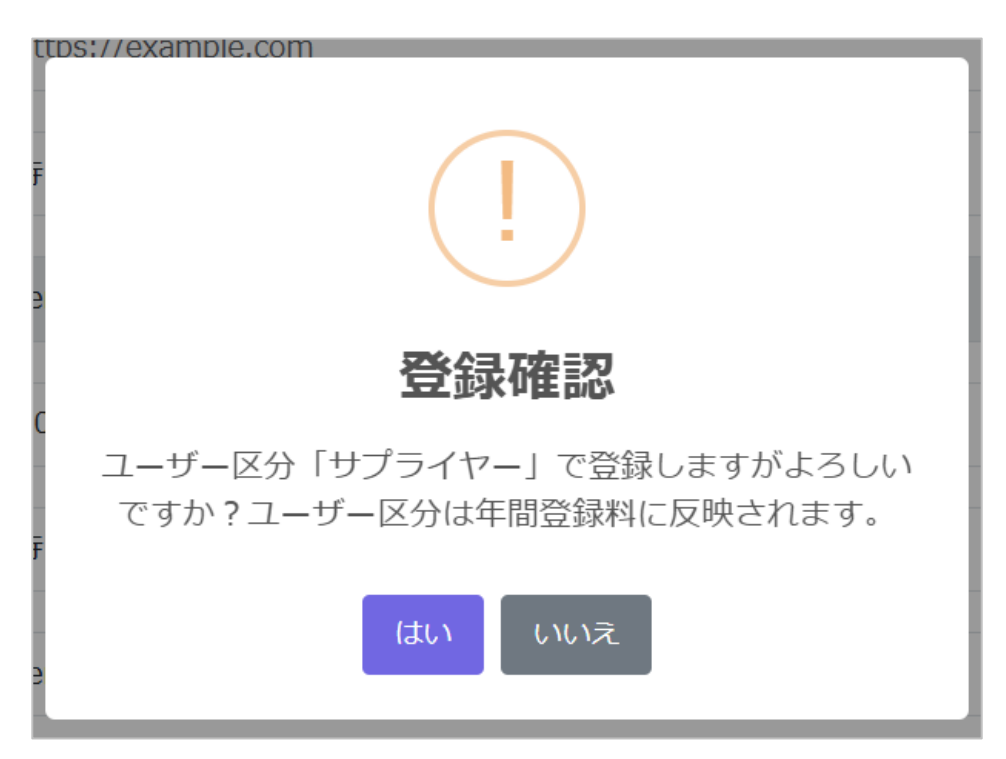

 ✓ 「登録」をクリックすると、登録確認ポップアップが表示されます。登録するユー ザ区分を確認してください。
 ※ユーザ区分により、年間登録料が異なります。

※【年間登録料は無料期間の終了時に請求されます】

- ✓ ユーザ区分に誤りがない場合、「はい」をクリックしてください。
- ✓ ユーザ区分に誤りがある場合、「いいえ」をクリックして、編集画面にて修正を 行ってください。
- ✓ 本登録完了と同時に、通知メールが届きます。

## 5. 法人・サイト情報編集

| 法人情報編集     |                       |
|------------|-----------------------|
| 法人名(毋国語)   | テスト株式会社X              |
| 法人名(英語)    | test company          |
| 国名(英語)     | Japan                 |
| 設立年        | 1995                  |
| 代表者氏名      | 位藤次郎                  |
| 代表者氏名の肩書   | 部長                    |
| 法人番号 *任意   |                       |
| 本社郵便番号     | 1111111               |
| 法人住所(母国語)  | 東京都                   |
| 法人住所(英語)   | tokyo                 |
| サイト名称(毋国語) | テスト用                  |
| サイト名称(英語)  | test site             |
| サイト郵便番号    | 1111111               |
| サイト住所(毋国語) | 東京都                   |
| サイト住所(英語)  | tokyo                 |
| 法人URL *任意  |                       |
| 法人の業種      | 食品                    |
| 法人の資本      | 10億~50億未満             |
| 法人(単体)の売上  | 1,000億以上              |
| サイトの従業員数   | 300~                  |
| 紹介元        | ● JFSM (日本) (日本) (台湾) |
| 会員番号 *任意   |                       |
|            | 保存                    |

✓ 本登録に続いて、法人情報の登録ページへと進みます。法人・サイト情報の 入力が完了するまで、システム内の他ページに移動することができません。必ず 法人情報の編集を完了してください。

# 6. システムログイン

|                                   | 日本語 |
|-----------------------------------|-----|
| SSCAP                             |     |
| ログインID                            |     |
| パスワード                             |     |
| ログイン                              |     |
| <u>新規登録はこちら</u><br>パスワードを忘れた方はこちら |     |
|                                   |     |

- ✓ ログインID、パスワードを入力し、SSCAPシステムにログインします。
- ✓ パスワードを忘れた場合は「パスワードを忘れた方はこちら」からパスワード再設定画面を開きます。

本利用登録案内の著作権は一般財団法人食品安全マネジメント協会および台灣優良食品發展協會、 または正当な第三者に帰属します。 本利用登録案内のコンテンツのご利用を希望する際には事前に以下までご連絡ください。

| SSCAPシステム<br>利用登録案内<br>Ver.1.1                                                                                                    |  |
|----------------------------------------------------------------------------------------------------|--|
| 2025年4月<br>発行 : 一般財団法人 食品安全マネジメント協会 台灣優良食品發展協會<br>東京都中央区銀座8丁目17番5号 THE HUB 銀座 OCT 605号室<br>TEL : 03-6268-9691 E-Mail : <u>sscap@jfsm.or.jp</u> |  |

本利用登録案内の無断転載・使用は著作権法上の例外を除き、固く禁じられています。